## キュビナデータ集約プログラムの説明書

- 1 1. 準備 ① あじさいポータルから Qubena を開く。 クラスを選択後、期間を選択する。 <u>3年 4年</u> 5年 6年 【茶語】 【社会】 <u>3・4年</u> 5・6年 et's Tryl 1 et's Tryl 2 
   ③ 教科を選択する。
   ④ 月を選択する。 心 グループ 5年1組  $\bigcirc$ 合 生徒 ⑤ ダウンロードをクリックして、「キュビナデータ 集約プログラム(学級用)」のフォルダの中にある 各月のフォルダに保存する。 a/ 02 ※保存する際に、ファイル名を変更してはいけない。 2. 使用手順 ① データ読み込み Egurin 4月 5月 6月 7月 8月 9月 10月 11月 12月 1月 2月 3月 設定シートのデータ読み込みにある各月のボタンを クリックするとダウンロードしたデータがダウンロ ードのシートに保存される。 ② 設定シートとデータシートにあるワークブック問題 再学習 一覧 ワークブック+問題一覧 <mark>ワークブック+問題一覧+再学習</mark>のボタンをクリックするとそれぞれの成績がグラフに反映される。 ※解答数・正解数:棒グラフ (5) **a**(2) 3) 学級平均:折れ線グラフ 全児童 印刷 ③ ▲ ▶ ボタンをクリックするとグラフに表示される 児童が入れ替わる。 ④ 印刷範囲の設定で何番から何番までの児童のグラフ を印刷するかを設定する。全児童印刷ボタンをクリッ クすると、印刷範囲で設定した児童のグラフが連続で 印刷される。 ※全児童印刷ボタンをクリックする前に必ずプレビュー表示ボタンを押して、プリンタのプロパティを 開いてカラー印刷に設定をしておく。 順位(正解数) 毎間ボタンをクリックすると各教科年間の解答数 国語·国語·莫敖·莫敖·社会·社会·理科·理科·英語·英語·合計·合計 解答·正解·解答·正解·解答·正解·解答·正解·解答·正解·解答·正解·解答·正解 国語 算数 社会 理科 英語 合計 と正解数が表示され、さらに各教科の正解数の順位 800 1500 1050 500 751 900 47
  - ⑥ 印刷ボタンをクリックすると、表示されている年間の合計と順位の表が印刷される。
     ※順位は学級の人数が15人以上で上下位5名、10名以上で上下位3名、5名以上で上下位2名のセルに色が付く。

が表示される。

 23
 400
 92
 800
 54
 700
 641
 900
 11
 190
 821
 2990
 16
 11
 8

 456
 298
 1137
 610
 749
 571
 628
 514
 81
 62
 3061
 2055
 25
 22
 18